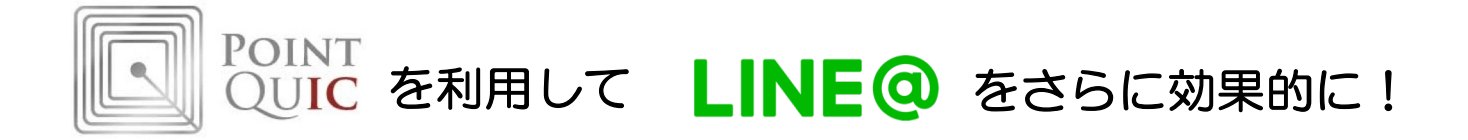

# POINTUQIC管理画面から

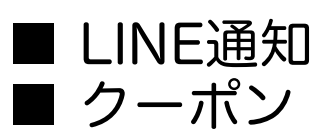

【配信手順】

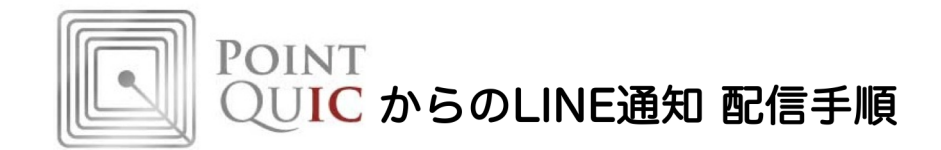

通常のLINE管理画面からもLINE通知を配信できますが、次のような機能がありません。 POINTQUICをLINE@連携すれば、下記の運用が可能になります。

【特定のユーザにだけLINE通知を配信する】 例えば、 ・前日の来店ユーザにだけ ・頻繁に来店するユーザにだけ ・誕生日の近いユーザにだけ

配信するという運用です。

LINEはとても便利な配信手段ですが、自分に関係ない、あるいは興味がない内容の 通知が配信されれば、ユーザは簡単にLINE通知をブロックしてしまいます。 せっかく獲得した「お友だち」も、ブロックされればいなくなったも同然です。

そこで、ブロックされないためのLINE通知の配信手段として、上記のようなターゲ ティング配信の手段が重要になります。

### 【1】LINE通知の配信

メール配信手順に準拠します。(詳細は、管理画面操作マニュアル13ページ参照)

メール配信文の設定とほぼ同様の手順で、LINE通知のコンテンツを設定します。 設定できるコンテンツは、次の4つです。(最大5つの吹き出しを設定できます)

- (1) テキスト
- (2) スタンプ
- (3) 画像
- (4)クーポン

|      | 項目                                  | 入力エリア                                                                                                    |
|------|-------------------------------------|----------------------------------------------------------------------------------------------------|
|      | メッセージ1<br>● テキスト ○ スタンプ ○ 画像 ○ クーボン | <sup>メッセージ:</sup><br>いつもご利用ありがとうございます。<br>次回利用できるクーポンを送信します。<br>次回のご来店をお待ちしています。                                                                                                    |
|      | メッセージ2<br>○テキスト • スタンプ ○ 画像 ○ クーボン  | STKPKGID-3<br>STKID-160<br>スタンプリストはコチラをご覧ください。<br>存在しないスタンプコードを設定すると配信できませんのでご注意ください。                                                                                                    |
| LINE | メッセージ3<br>○テキスト ○スタンプ • 画像 ○ケーボン    | <ul> <li>● URLを指定 ● 画像をアップロード<br/>画像: 選択 女性.jpg</li> <li>■ 単位 (pg)</li> <li>● 画像をアップロード</li> <li>● 画像をアップロード</li> <li>● 画像</li></ul> |
|      | メッセージ4<br>○ テキスト ○ スタンプ ○ 画像 ○ クーポン | 8月のクーポン(9月中利用できます) _                                                                                                    |
|      | メッセージ5<br>○ テキスト • スタンプ ○ 画像 ○ クーポン | STKPKGID-2<br>STKID-44<br>タンプリストはコチラをご覧ください。<br>存在しないスタンプコードを設定すると配信できませんのでご注意ください。                                                                                                    |
|      |                                     |                                                                                                    |

#### 管理画面の操作

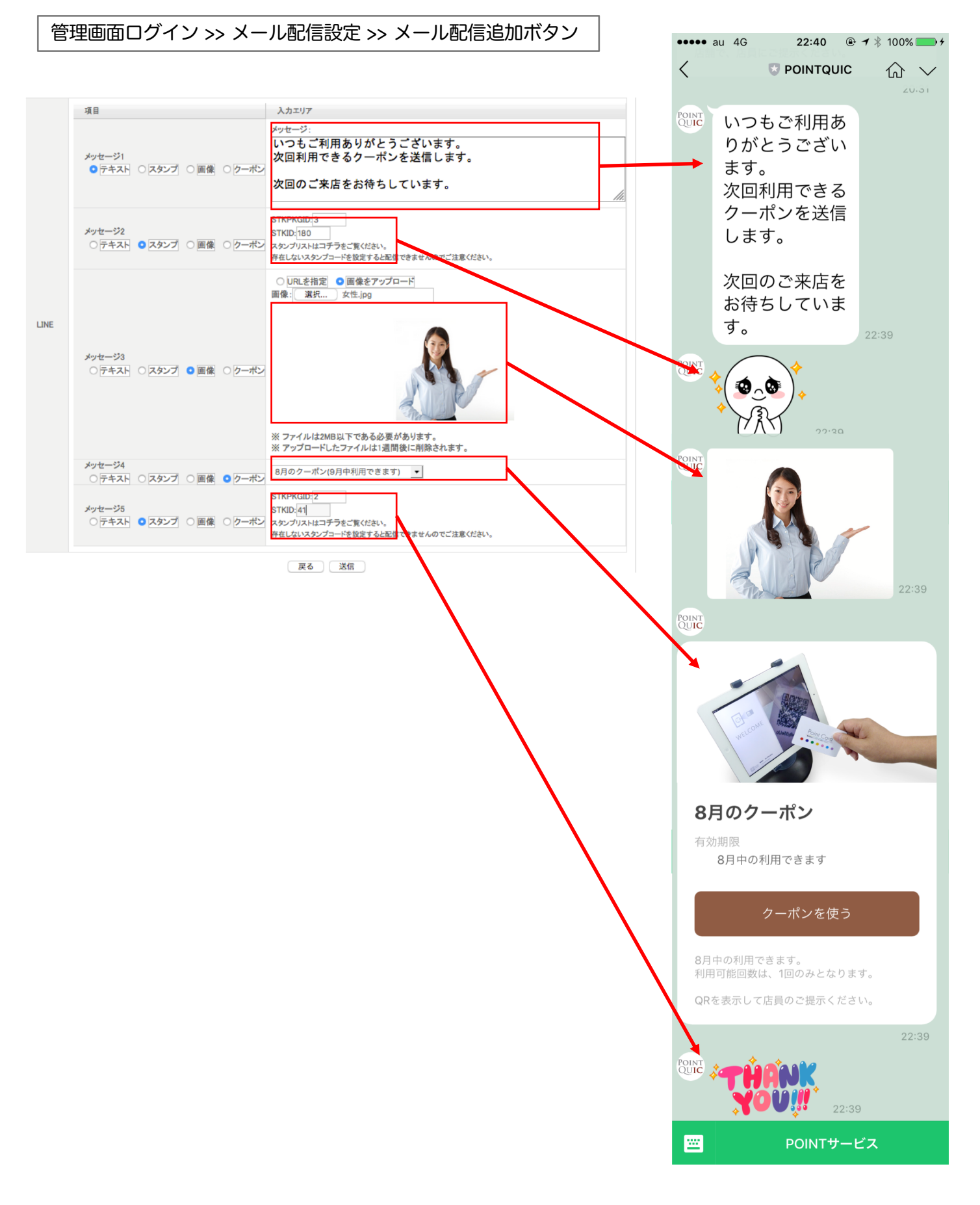

【2】LINE通知の仕様

最大5つの吹き出しに、次の4つのコンテンツを設定できます。

(1) テキスト

自由なテキストを設定できます。

(2)スタンプ

スタンプリストから選択して、スタンプ番号で設定します。

(3)画像

画像ファイルのアップロードまたはURL指定で設定します。

(4)クーポン

後述する手順で作成済みのクーポンを指定します。

| 仕様項目                         | 内容                                                  | 備考(通常のLINEでの対応) |
|------------------------------|-----------------------------------------------------|-----------------|
| ターゲティング配信<br>※一部のユーザーへの配信    | 対応                                                  | 非対応             |
| ステップ配信<br>※シナリオに基づいた<br>自動配信 | 対応<br>・来店翌日の自動配信<br>・誕生日が近いユーザへの自動配信<br>・月次、週次の自動配信 | 非対応             |
| スケジュール配信<br>※予約配信            | 対応                                                  | 対応              |

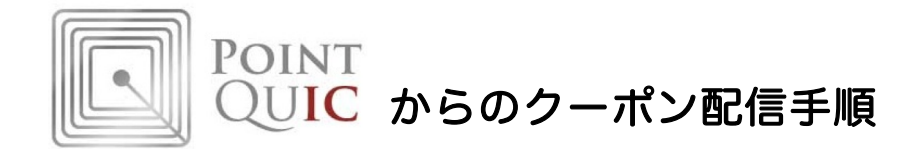

通常のLINE管理画面からもクーポンを配信できますが、次のような機能がありません。 POINTQUICをLINE@連携すれば、下記の運用が可能になります。

(1)特定のユーザにだけクーポンを配信する。 例えば、前日の来店ユーザにだけ、頻繁に来店するユーザにだけ、誕生日の近い ユーザにだけ、特別なクーポンを配信する、という配信です。

(2)一部の店舗だけで利用できるクーポンを配信する。 例えば、新規オープンの店舗だけ利用できるクーポンの配信です。

(3) どのユーザがクーポンを利用したか、を把握する。 クーポンを利用したユーザと、そのユーザがクーポンを利用した店舗を特定するこ とです。

## 【1】クーポンの作成

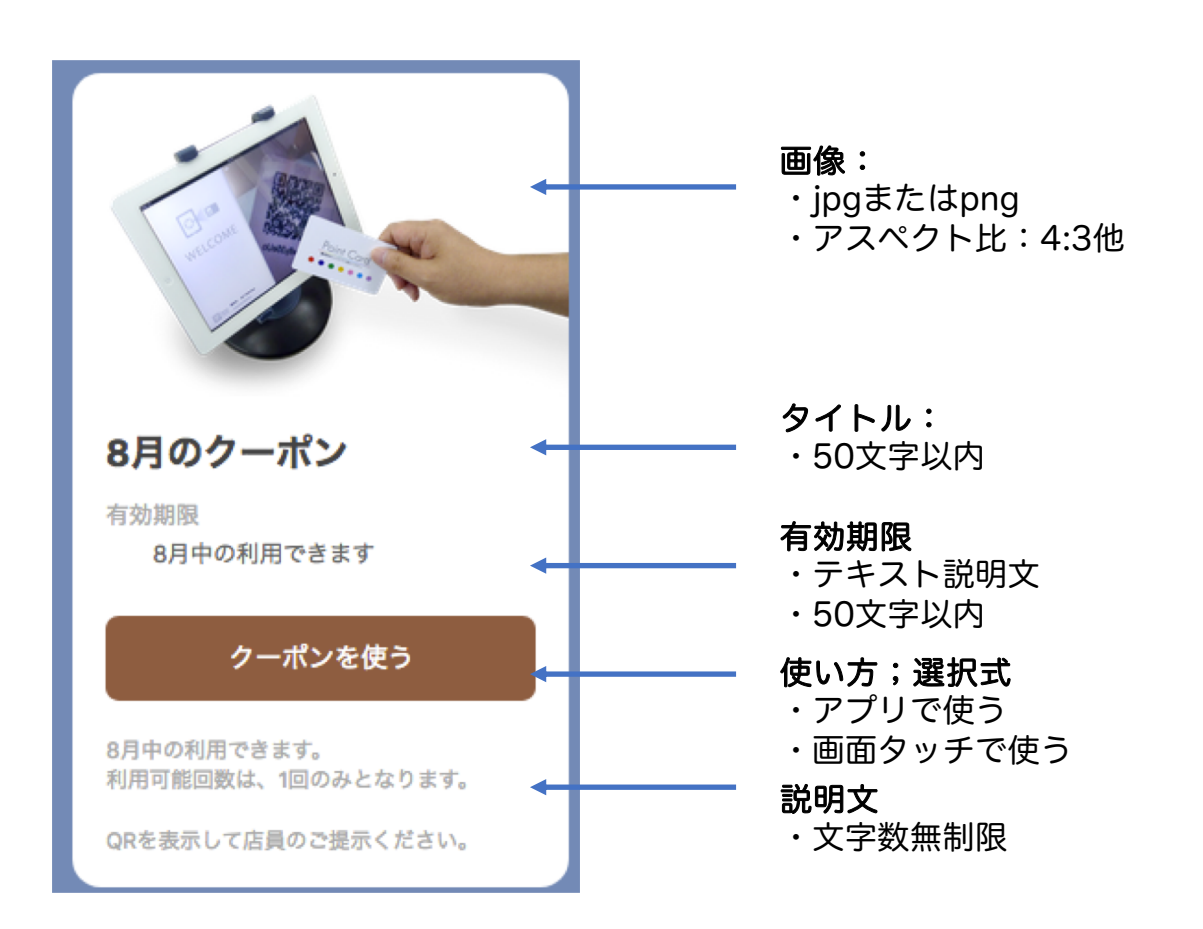

#### 管理画面の操作

管理画面ログイン >> クーポン設定 >> クーポン追加ボタン

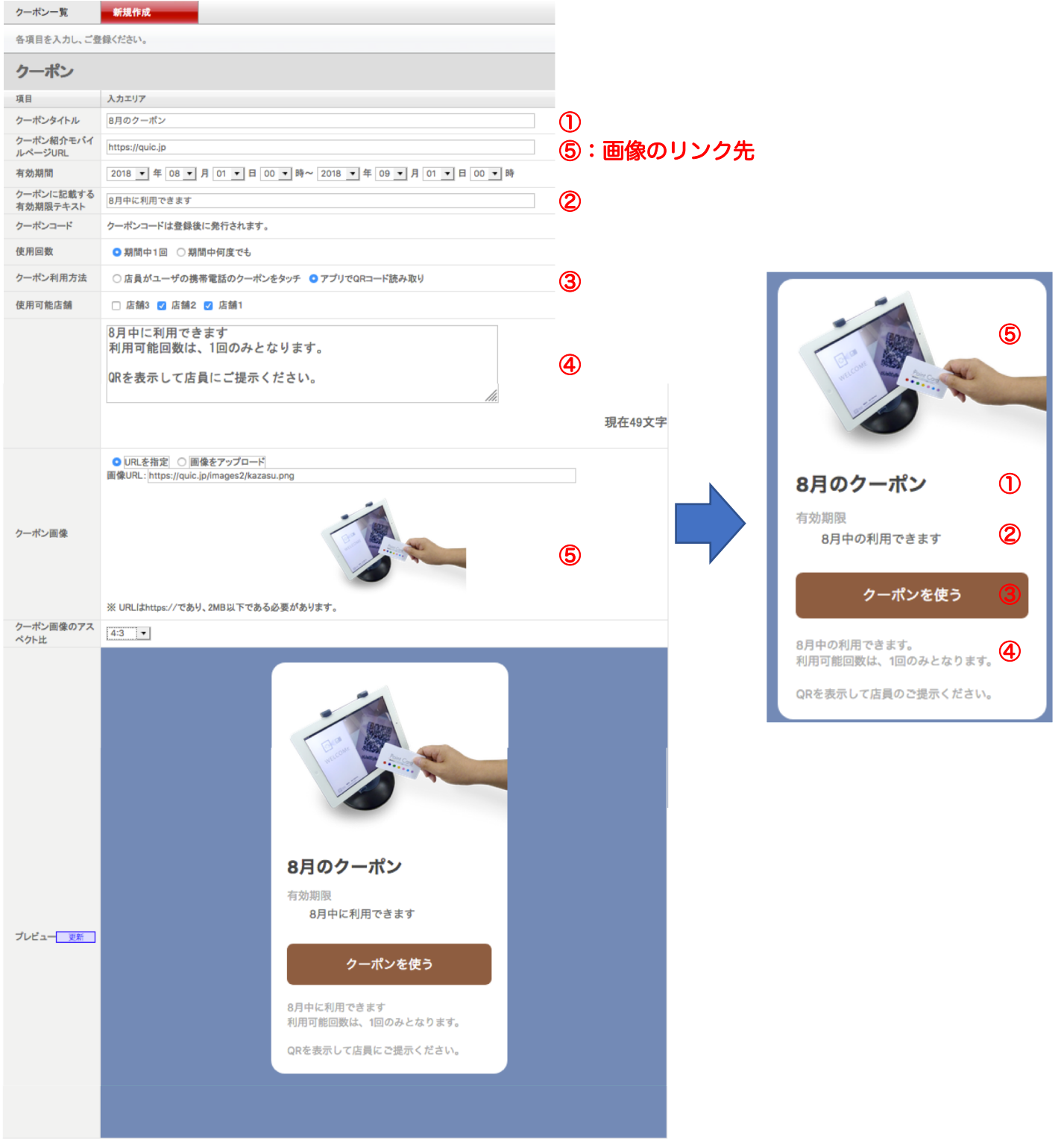

戻る送信

## 【2】クーポンの配信

クーポンは、LINE通知に添付して配信します。 LINE通知の設定は管理画面で行います。

管理画面ログイン メール配信設定 >> メール配信追加ボタン

| 配信回数<br>配信ルール<br>配信可否<br>配信メール | ※ 配信回数制限を投けない場合、空標を指定してください         ○ LINEとメールの両方に配信       ○ LINEのみ配信         ● 配信する       ○ 停止する |                                                                                                    |   | <b>配信ルール:</b><br>- LINEのみ配信を選択                                         |
|--------------------------------|---------------------------------------------------------------------------------------------------|----------------------------------------------------------------------------------------------------|---|------------------------------------------------------------------------|
| 項目                             | 2 httl                                                                                            |                                                                                                    |   |                                                                        |
| LINE                           | 項目<br>メッセージ1<br>○ 〒キスト ○ スタンプ ○ 画像 ● クーポン<br>メッセージ2<br>● 〒キスト ○ スタンプ ○ 画像 ○ クーポン                  | 入カエリア         ③月のクーボン(8月中の利用できます)・         使用回数が期間中1回のクーボンは利用済みユーザに配信されません。         メッセージ:         メッセージ: | 4 | - クーポンを選択:<br>1つのLINE通知に設定で<br>きるクーポンは1つです。<br>5つの吹き出しのどれで<br>も設定できます。 |

## 【3】クーポンの利用

クーポンの利用方法は、2つあります。(1)端末アプリで読み取る方法、(2)画面 タッチで利用する方法、です。

※(2)の方法では、クーポンを利用した店舗は記録できません。

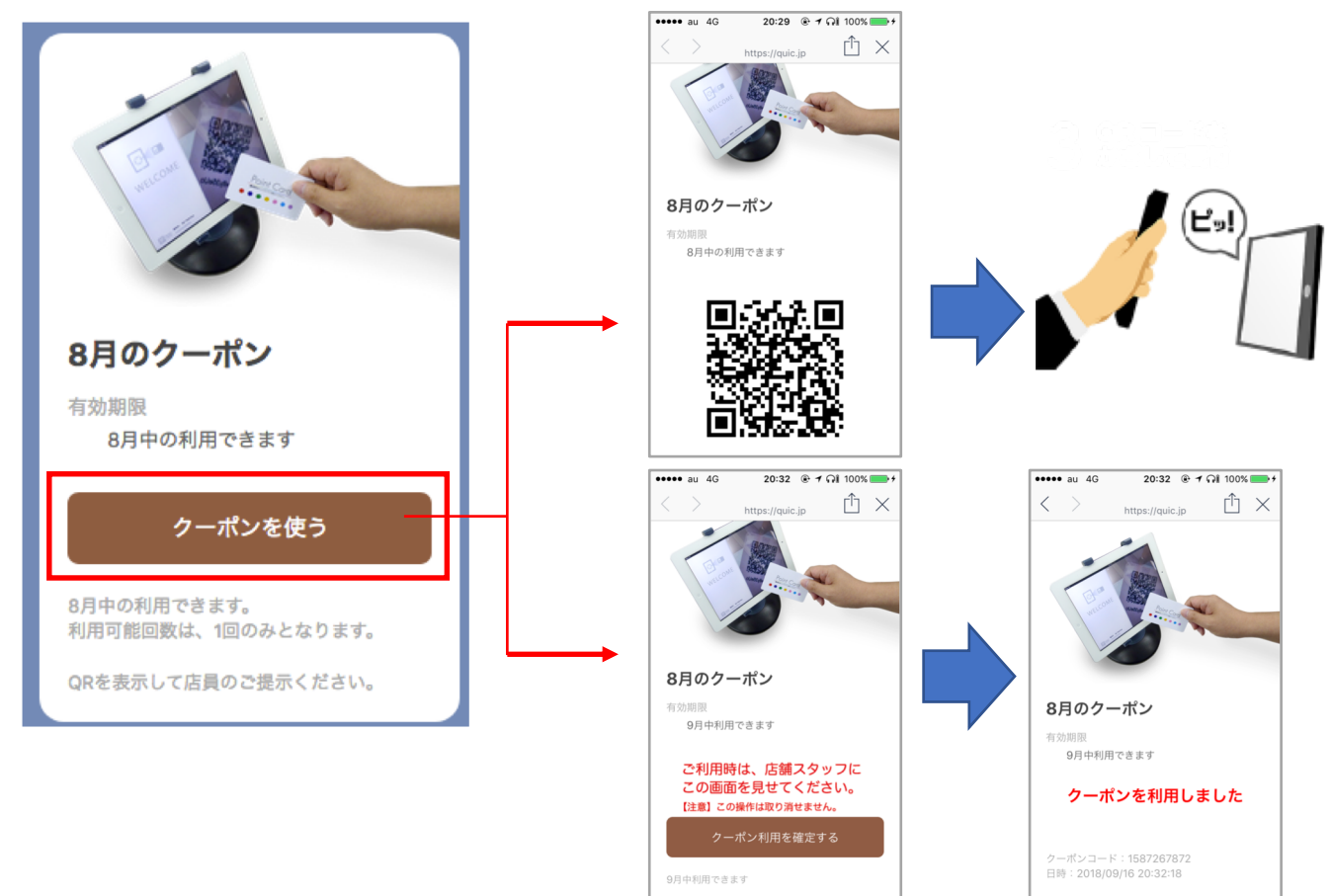

## 【4】クーポンの仕様

| 仕様項目     | 内容                               | 備考(通常のLINEでの対応)          |
|----------|----------------------------------|--------------------------|
| 有効期間     | 時間単位で設定できます                      | 0                        |
| 使用できる回数  | 期間中、1回または無制限                     | 0                        |
| 利用方法     | 画面タッチ<br>またはアプリで読み取り             | 画面タッチのみ対応<br>アプリ読み込みは非対応 |
| 利用できる店舗  | 全店舗かー部店舗<br>※画面タッチタイプのクーポンは全店舗のみ | 非対応                      |
| 画像       | 設定可能<br>画面タッチのリンク先も指定する          | 0                        |
| 配信対象者を特定 | 誰が、いつ、どの店舗で利用したかが管理で<br>きる       | 非対応<br>※全配信しかできないため      |